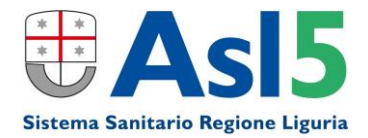

# CAMPAGNA VACCINALE ANTI-INFLUENZALE 2020-2021

## Portale MMG-PLS Guida alla funzione di somministrazione

(Versione 1.0)

Per l'utilizzo del portale MMG-PLS di ASL 5 è necessario il browser **Chrome** o **Mozzilla Firefox**.

Il link per accedere al portale MMG-PLS di ASL 5 è: https://casedicura-asl5.liguriainrete.it

Dopo avere completato l'accesso nella pagina principale del portale troverete il bottone per accedere alle specifiche funzioni della Campagna Vaccinale

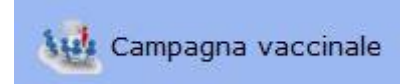

Per la descrizione della funzione della prenotazione è presente un collegamento è nella pagina del sito internet di ASL 5: <u>http://www.asl5.liguria.it/PerilMMG-PLS.aspx</u>

Guida alla funzione di prenotazione per MMG-PLS

Per accedere alla funzione di somministrazione selezionare Somministra Vaccini

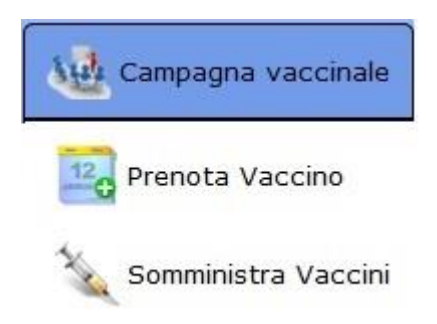

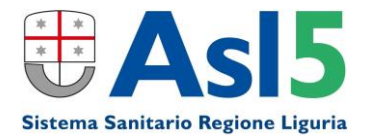

#### SELEZIONE DELL'ASSISTITO

Nella parte a sinistra dello schermo viene visualizzata la sezione che mostra, se presenti, l'elenco delle prenotazioni del giorno (è possibile variare la data proposta).

Le successive etichette consentono la visualizzazione dell'elenco delle somministrazioni eseguite e la ricerca di un assistito per eseguire una somministrazione senza preventiva prenotazione.

| Pre | notati   | Eseg      | uiti     | Ricerca  | 1 |  |
|-----|----------|-----------|----------|----------|---|--|
|     |          | 11/10     | )/2020   |          |   |  |
| Ora | Paziente | e         |          |          |   |  |
|     | N        | lessun da | ato da n | nostrare |   |  |
|     |          |           |          |          |   |  |
|     |          |           |          |          |   |  |

Per registrare la somministrazione di un assistito prenotato fare doppio clic sulla riga dell'appuntamento desiderato.

Per effettuare la ricerca di un assistito senza preventiva prenotazione è possibile digitare parte del cognome e nome oppure inserire il codice fiscale (eventualmente rilevabile dal codice a barre della tessera sanitaria o della Carta d'identità elettronica, utilizzando il lettore fornito in dotazione da ASL 5). Dopo avere selezionato l'assistito desiderato fare clic sul bottone Somministra.

| Prenotati   | Eseguiti    | Ricerca    |  |  |  |  |
|-------------|-------------|------------|--|--|--|--|
| Cod Fiscale | DMCFBA      | 65D18E463Y |  |  |  |  |
| Cognome     | DE MICHELIS |            |  |  |  |  |
| Nome        | FABIO       |            |  |  |  |  |
|             | Cerca       | Pulisci    |  |  |  |  |
|             | Somminis    | stra       |  |  |  |  |

Il bottone **Pulisci** consente di impostare i dati per una nuova ricerca anagrafica

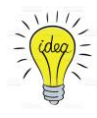

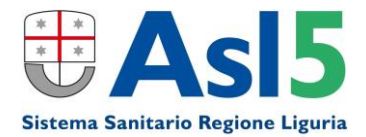

Il sistema visualizzerà nel secondo pannello i dati dell'assistito selezionato (sia tramite conferma della prenotazione sia tramite ricerca anagrafica)

|  | Data esec. | 11/10/2020 15:02 | Farmaco ( |  |  |
|--|------------|------------------|-----------|--|--|
|--|------------|------------------|-----------|--|--|

| Cognome: DE MICHELIS Nome: FAB | Data di nascita: 18/04/1965 | Sesso: M Codice Fiscale: DMCFBA65D18E463Y |
|--------------------------------|-----------------------------|-------------------------------------------|
|--------------------------------|-----------------------------|-------------------------------------------|

La data/ora di esecuzione proposta saranno la data e l'ora correnti dell'operazione. Sono entrambe modificabili; ad esempio per registrazioni effettuate successivamente alla somministrazione, come nel caso di vaccinazioni eseguite a domicilio dell'assistito.

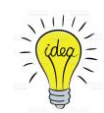

Se presenti, il sistema visualizzerà le somministrazioni già registrate per il paziente selezionato

| Data esec. | 11/10/2020 15:13 | Œ | Farmaco |  | ) |
|------------|------------------|---|---------|--|---|
|------------|------------------|---|---------|--|---|

Cognome: MARIN Nome: STEFANO Data di nascita: 25/04/1987 Sesso: M Codice Fiscale: MRNSFN87D25E463R

#### Registrati con PHTRACK

ANTI INFLUENZALE ADIUVATO 10/10/2020

### **REGISTRAZIONE FARMACI**

Verificare che il cursore lampeggiante sia posizionato sul campo **Farmaco**; altrimenti fare clic sul box bianco per attivarlo.

Utilizzando il lettore fornito in dotazione da ASL 5 è possibile leggere il codice bidimensionale presente nella fustella del farmaco e derivare automaticamente:

- Codice A.I.C.
- Numero di identificazione della confezione (codice di targatura)

Il sistema visualizzerà nel secondo pannello i dati del farmaco

| NOME: FLUAD             | 15IR 0,5ML+AGO 2020 | -2021 AIC: 0 | 31840034 TA | RGA: 0390830119 | LOTTO: 4924C1 | A SCADENZA: 30/04/2021 |   |
|-------------------------|---------------------|--------------|-------------|-----------------|---------------|------------------------|---|
| CATEGORIA CAMPAGNA:     |                     |              |             |                 |               |                        | ~ |
| VIA DI SOMMINISTRAZIONE | INTRAMUSCOLO        | ~            |             |                 |               |                        |   |
| SITO INOCULAZIONE:      |                     |              | ~           |                 |               |                        |   |
| MODALITA' PAGAMENTO:    | VACCINAZIONE A CAP  | RICO SSN     |             |                 | ~             |                        |   |
|                         |                     |              | Salva Vacci | inazione        |               |                        |   |

Se il farmaco risulterà presente in archivio il sistema valorizzerà in automatico LOTTO e SCADENZA; diversamente il sistema presenterà un messaggio e chiederà di rilevarli dalla confezione del farmaco ed inserirli negli appositi campi.

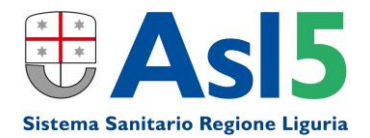

| •   | Inserire le inf         | ormazioni del Lot         | to e della data di scac | lenza per poter continuare |
|-----|-------------------------|---------------------------|-------------------------|----------------------------|
|     | MODALITA'<br>PAGAMENTO: | VAGGINAZIONE A G          | Continua                | ×                          |
| NOM | IE: PREVENAR 13*IM 10SI | R 0,5ML AIC: 039550037 TA | ARGA: 0021248467 LOTTO: | SCADENZA:                  |

Per completare la registrazione è necessario verificare e valorizzare i campi visualizzati dal sistema:

- CATEGORIA CAMPAGNA
- VIA DI SOMMINISTRAZIONE
- SITO INOCULAZIONE
- MODALITA' PAGAMENTO

La registrazione risulta facilitata sia dall'impostazione di alcuni valori di default (comunque da verificare e confermare) sia da valori comunque selezionabili da elenchi a discesa prevalorizzati.

In caso venga selezionata la CATEGORIA CAMPAGNA "Soggetti di età compresa fra 6 mesi e 65 anni con condizioni di rischio" il sistema richiederà di valorizzare anche la relativa SOTTOCATEGORIA.

Sarà possibile quindi chiudere la registrazione facendo clic sul bottone Salva Vaccinazione

Salva Vaccinazione

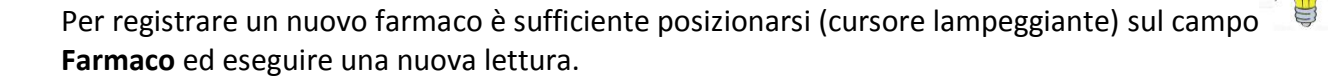